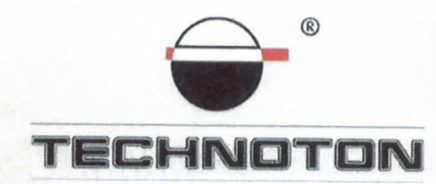

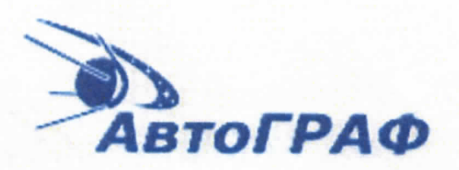

# ДЕКЛАРАЦИЯ О СОВМЕСТИМОСТИ

СП Технотон и ООО ТехноКом

подтверждают, что датчики уровня топлива DUT-E CAN и контроллер мониторинга транспорта АвтоГРАФ GSM+

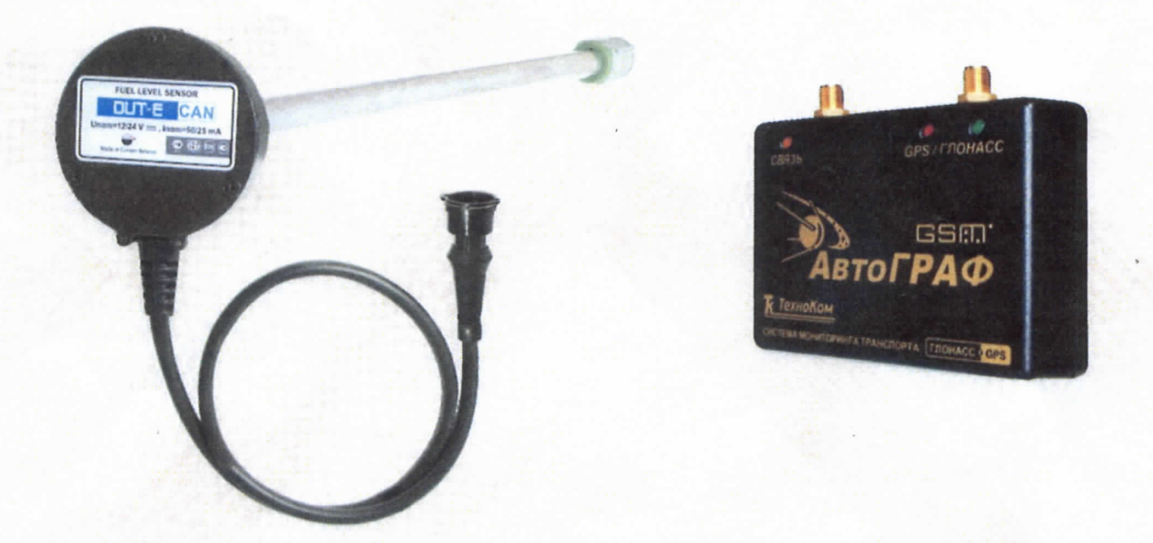

совместимы по электрическим и измерительным характеристикам

Погрешность совместного измерения объема топлива не более 1%

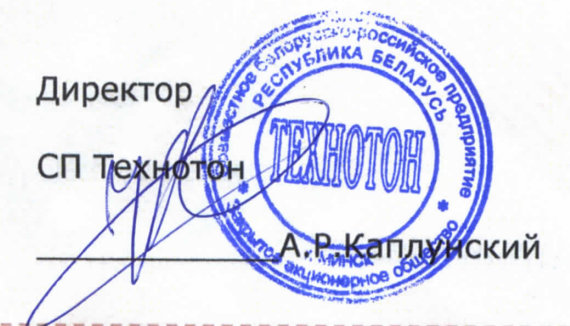

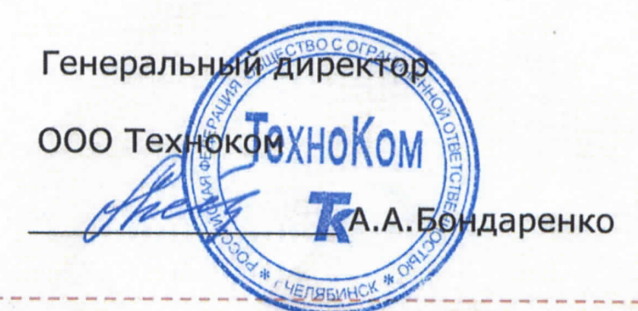

Испытания проведены с использованием ПО АвтоГРАФ версия 4.0.6 ReportsNet\_v1.0.4

Основание: Протоколы испытаний от 25.10.2013г.

Рекомендации по подключению и настройке: см. Приложение

### Рекомендации по подключению и настройке терминалов АвтоГРАФ-GSM+ и датчиков уровня топлива DUT-E CAN

- 1. Подключение датчика уровня топлива DUT-E CAN (один датчик):
- 1.1. белый провод датчика DUT-E CAN Low, контакт 4 разъёма кабеля, подключить к жёлтому с белой полосой проводу, контакт 16 терминала АвтоГРАФ-GSM+;
- синий провод датчика DUT-E CAN High, контакт 3 разъёма кабеля, подключить к зелёному с белой полосой проводу, контакт 13 терминала АвтоГРАФ-GSM+;
- 1.3. коричневый провод (масса) датчика DUT-Е подключить на минус источника питания;
- 1.4. оранжевый провод (питание) датчика DUT-Е подключить на плюс источника питания.

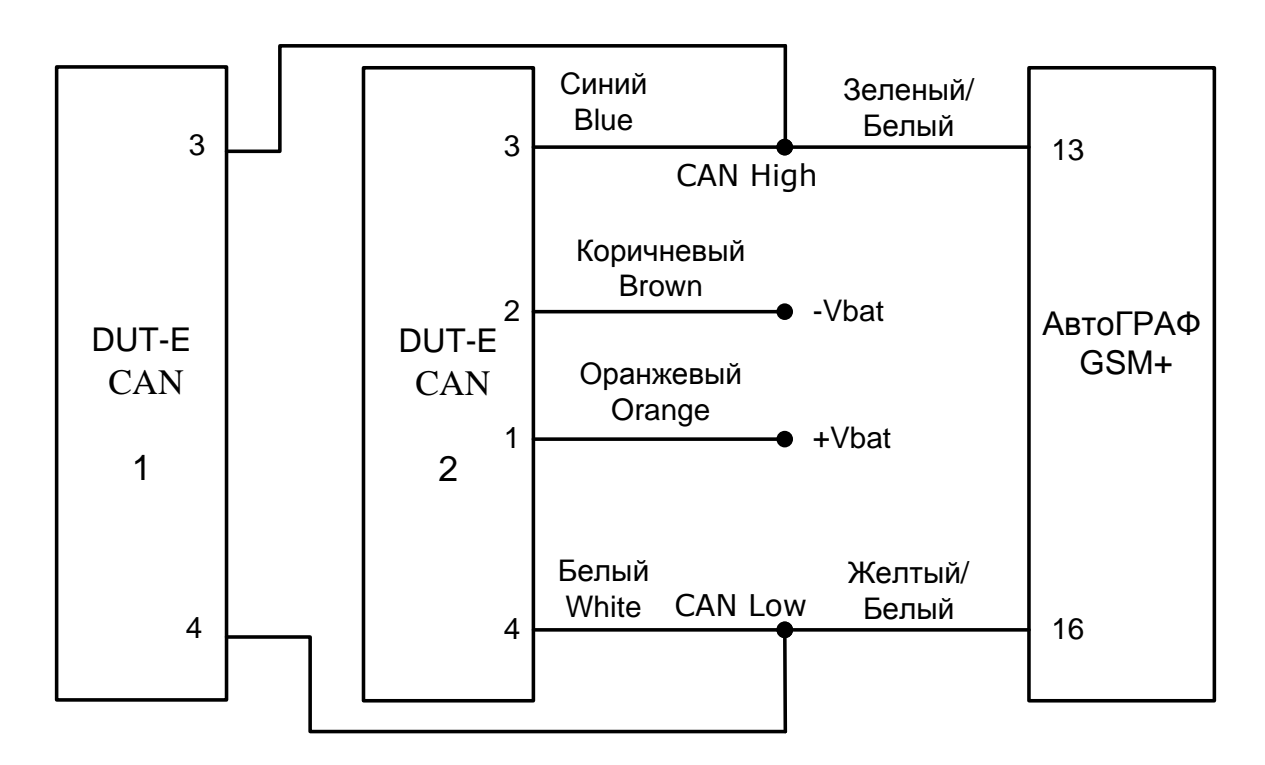

#### 2. Схема подключения:

При необходимости дополнительные датчики (всего до 4) подключаются параллельно. Для этого можно пользоваться тройниками S6 3SC и, например, кабелем S6 3SC-CW-700.

## 3. Настройка оборудования и калибровка датчика уровня топлива:

#### 3.1. Настройки DUT-E CAN

3.1.1. Внести фактическую длину датчика после обрезки, откалибровать (Рис. 1):

| 🔀 Сервис DUT-E v.3.15                                                                                                  |                   |                                                                                                    | ? <b>x</b> |
|----------------------------------------------------------------------------------------------------|-------------------|----------------------------------------------------------------------------------------------------|------------|
| Проводное соединение                                                                                                   | Подключен         | COM 3 9600 bit/s CAN: 101 💌                                                                         | DI IT-E    |
| Версия прошивки                                                                                                    | 3.5               | Перепрошить                                                                                         |            |
| Серийный номер                                                                                                    | 201200015         |                                                                                                    |            |
| Загрузить профиль                                                                                                    | Сохранить профиль | Печать профиля                                                                                      |            |
| Паспорт<br>Авторизация<br>Настройки<br>Режим работы<br>Термокоррекция<br>Таблица тарировки<br>Интерфейс<br>Диагностика |                   | Фактическая длина датчика 385.0<br>после подрезки (мм)<br>Установить<br>пустой Установить<br>полный |            |
|                                                                                                    |                   |                                                                                                    |            |

#### Рисунок 1

#### 3.1.2. Назначить адрес в сети (Рис. 2):

| роводное соединение                                             | одключен     | COM 3 9600 bit/s                               | CAN 101 | •     | nir | T-E |
|-----------------------------------------------------------------|--------------|------------------------------------------------|---------|-------|-----|-----|
| Версия прошивки 3.                                              | 5            | Перепрошить                                    |         |       |     |     |
| Серийный номер 20                                               | 01200015     |                                                |         |       |     |     |
| Загрузить профиль Сохран                                        | нить профиль | Печать профиля                                 |         |       |     |     |
| аспорт<br>вторизация<br>Іастройки<br>Калибровка<br>Волим работи |              | Время фильтрации уро                           | вня     | 0     |     |     |
| Термокоррекция<br>Таблица тарировки                             |              | Уровень топлива<br>до фильтрации (мм)          | =100)   | 92.1  |     |     |
| Интерфейс<br>иагностика                                         |              | Уровень топлива<br>после фильтрации (мм)       | )       | 92.1  |     |     |
|                                                                 |              | Интервал автоматическ<br>выдачи параметров (с) | кой     | 1     |     | 8   |
|                                                                 |              | Режим автоматической<br>выдачи параметров      |         | Выкл. | ÷   |     |
|                                                                 |              | Префикс                                        |         | [     |     |     |
|                                                                 |              | Постфикс                                       |         | [     |     |     |
|                                                                 |              | Адрес в сети (101108                           | )       | 101   | 1   |     |

Рисунок 2

#### 3.2. Тарировка бака

3.2.1. Заливая отмеренными порциями топливо в бак записывать в виде таблицы количество топлива, залитое в бак и соответствующее ему показание Уровень топлива корректиров. (мм) из окна Диагностика (Рис. 3). В результате получится Тарировочная таблица (Рис. 4).

| 🥁 Cepsec DUT-E v.3.15      |                                      | 2 🛚            |
|----------------------------|--------------------------------------|----------------|
| Проводное соединение       | Подключен СОМ 8 19200 bit/s          |                |
| Версия прошивки            | 3.0 Перепрошить                      | UU I C         |
| Construction of the second |                                      |                |
| Серияныя номер             | 163210804                            |                |
| Загрузить профиль Сох      | ранить профиль Печать профиля        |                |
| Паспорт                    |                                      |                |
| Авторизация                | Частота ген-ра исходная (Гц) 3       | 359            |
| Настройки<br>Калиборека    | Частота ген-ра компенсир, (Гц) 3     | 362            |
| Режим работы               |                                      | 26             |
| Термокоррекция             | Температура датчика (°С)             | 20             |
| таблица тарировки          | Уровень топлива исходный (мм) 11     | 87.7           |
| Интерфейс                  | Уровень топлива корректиров. (мм) 1  | 87.7           |
| Диагностика                | Уровень топлива (мм) 11              | 87.7           |
|                            | Уровень топлива (у.е.)               | 782            |
|                            | Объём топлива (л) б                  | 2.9            |
|                            | Объём топлива (%)                    | 13.6           |
|                            |                                      |                |
|                            |                                      |                |
|                            | Рисунок 3                            |                |
| 🔀 Сервис DUT-E v.3.15      | Trapes Write and                     | ? ×            |
| Проводное соединение       | Подключен СОМ 3 9600 bit/s сам 101 💌 |                |
| Версия прошивки            | 3.5. Перепрошить                     |                |
|                            |                                      |                |
| Серииныи номер             | 201200015                            |                |
| Загрузить профиль Сох      | ранить профиль Печать профиля        |                |
| Паспорт                    |                                      |                |
| Авторизация                | № Уровень, мм Объём, л               |                |
| Настройки<br>Калибровка    | 1 0.0 0.0 400                        | 2              |
| Режим работы               | <b>2 385.0 385.0</b> <sub>350</sub>  | +              |
| Термокоррекция             | 200                                  |                |
| Интерфейс                  | 500                                  |                |
| Диагностика                | <b>5</b> 250                         |                |
|                            | ₩<br>10 200                          |                |
|                            | 061                                  |                |
|                            | 150                                  |                |
|                            | 100                                  | /              |
|                            | 50                                   |                |
|                            | Добавить Удалить                     |                |
|                            | Сохранить в файл 0 1                 | 00 200 300 400 |
|                            | Загрузить из файла                   | Уровень, мм    |
| ,                          |                                      |                |

Рисунок 4

3.3. Настройки терминала в сервисной программе GSMConf 3.3.0-r1 3.3.1. На вкладке CAN необходимо использовать только простую настройку CAN, чтобы не было активных запросов (Рис. 5):

| GSMConf 3.3.0-r1                                                                                                    |                                                                                                    |
|----------------------------------------------------------------------------------------------------|----------------------------------------------------------------------------------------------------|
| Файл Навигация Устройство                                                                                                    | Настройки программы Язык/Language Справка                                                                     |
| Простой вид Расширенный вид Настройки GSM Настройки WFF Параметры второй SIM-ке Запись и передача Настройки сервера Бисикение и остановки Болосовая связь Приоритеты в роуминге Воды События События | RS485-MODBUS CAN Расширения CAN Настройка протокола CAN - основное Настройка протокола CAN - обшее Настройк 4 |
|                                                                                                    | UCTAНОВИТЬ Защищать                                                                                           |
|                                                                                                    | Данные успешно считаны из устройства<br>Прибор 1285203 успешно подключен<br>Поиск закончен                    |
| 4 <u> </u>                                                                                                    | Готов Поиск закончен                                                                                          |

Рисунок 5

3.3.2. На вкладке CAN выставить период записи данных с CAN шины и нажать «Начать проверку» (Рис. 6):

| GSMConf 3.3.0-r1                                                                                                    |                                                                                                    |
|----------------------------------------------------------------------------------------------------|----------------------------------------------------------------------------------------------------|
| Файл Навигация Устройство Настройки прог                                                                                                    | аммы Язык/Language Справка                                                                                                    |
| Простой вид     Ф Расширенный вид                                                                                                    | RS485 Расширения RS485 RS485 - MODBUS САН Расширения САН Настройка протокола САН - основное Настройка прот                                                                                                    |
| <ul> <li>Простой вид</li> <li>Простой вид</li> <li>Настройки КУМ</li> <li>Параметры второй SIM -карты</li> <li>Залисс и предача</li> <li>Настройки сервера</li> <li>Движение и остановки</li> <li>Голосовая связь</li> <li>Приоритеты в роуминге</li> <li>Вхады</li> <li>События</li> <li>События</li> <li>Контрольные точки</li> <li>ПОНАСС</li> <li>О 11/Уле</li> <li>R5485</li> <li>R5485</li> <li>Р3222</li> <li>САN</li> <li>Настройка протокола САN - основное</li> <li>Настройка протокола САN - основное</li> <li>Настройка протокола САN - основное</li> <li>Настройка протокола САN - основное</li> <li>Настройка протокола САN - прочее</li> <li>САN IRMA МАТВК</li> <li>Безопасность</li> <li>Разное</li> <li>Ключ</li> <li>Настройки протрамны</li> <li>О сутройстве</li> <li>Контроль</li> </ul> | RS485         Расширения RS485         RS485         Расширения CAN         Насторойка протокола CAN         Основное         Насторойка протокола CAN         Секорость TC, км/ч         Температуры           Педаль акселератора, %         Моточасы, ч |
|                                                                                                    | Чстановить Песилыать ✓ И 1285203 Ver. AGXL-11.21 IMEI=357804043398316;                                                                                                    |
|                                                                                                    | Данные успешно считаны из устройства<br>Прибор 1285203 успешно подключен<br>Поиск закончен                                                                                                    |
| 4 III >>                                                                                                    | Готов Поиск закончен                                                                                                    |

Рисунок б

| 3.3.3.   | Определить АЦП при полном баке (100%). Нажать кнопку |
|----------|------------------------------------------------------|
| «Установ | зить» (Рис. 7):                                      |

| «Эстановить» (Рис. 7).                                                                                                    |                                                                              |             |
|----------------------------------------------------------------------------------------------------|------------------------------------------------------------------------------|-------------|
| GSMConf 3.3.0-r1                                                                                                    |                                                                              |             |
| Файл Навигация Устройство Настройки прогр                                                                                                    | раммы Язык/Language Справка                                                  |             |
| Простой вид                                                                                                    |                                                                              |             |
| 🖉 💬 Расширенный вид                                                                                                    |                                                                              | THEOR.      |
| — 🧰 Настройки GSM                                                                                                    |                                                                              |             |
| — — Настройки WiFi                                                                                                    | Педаль акселератора, « Моточасы, ч Мгновенный расход Коросо К.К. Онгональной | уры         |
| — Параметры второй SIM-карты                                                                                                    | · · · · · · · · · · · · · · · · · · ·                                        |             |
| Запись и передача                                                                                                    | Kickdown                                                                     | ·           |
| Настроики сервера                                                                                                    | Холостой ход ОТО ПОложение дросселя Масла                                    | •           |
| Движение и остановки                                                                                                    |                                                                              |             |
|                                                                                                    |                                                                              |             |
| Приоритето в розните в состав в розните в состав в розните в состав в розните в состав в состав в<br>состав в состав в состав в состав в состав в состав в состав в состав в состав в состав в состав в состав в сост<br>состав в состав в состав в<br>состав в состав в состав в состав в состав в состав в состав в состав в состав в состав в состав в состав в сост<br>в состав в состав в состав в состав в состав в состав в состав в состав в состав в состав в состав в состав в состав в состав в состав в состав в состав в состав в состав в<br>в состав в состав в состав в состав в состав в состав в состав в состав в состав в состав в состав в состав в с<br>в состав в состав в состав в состав в состав в состав в состав в состав в состав в состав в состав в состав в с<br>в состав в состав в состав в состав в состав в состав в состав в состав в состав в состав в состав в состав в с<br>в состав в состав в состав в со |                                                                              |             |
| ⊳ События                                                                                                    | PIU State                                                                    |             |
| Контрольные точки                                                                                                    | Engine Load, % Texneparypa воздуха C/C State                                 |             |
| плонасс                                                                                                    |                                                                              |             |
| ⊳ - O 1-Wire                                                                                                    | Ном тр. 2 кр. м.                                                             | 4 <u>  </u> |
| ▶ - 🛅 RS485                                                                                                    | Давление воздуха Абс. давл. надо                                             | 1           |
|                                                                                                    |                                                                              | a .         |
| A 😓 CAN                                                                                                    |                                                                              |             |
| — — Расширения CAN                                                                                                    | Пряжение аккум Обороды двигателя год. О ID ID ID ID                          |             |
| — Настройка протокола LAN - основное                                                                                                    |                                                                              |             |
| Настройка протокола LAN - общее                                                                                                    | Комбайн ПАЛЕССЕ Удовень тордива                                              |             |
| Настроика протокола LAN - дискретны                                                                                                    | Общий пробег, м                                                              |             |
|                                                                                                    | . Писать все возможные данные                                                |             |
| Безопасность                                                                                                    | Пактивный режим САN 18FEFC65 100,0 250                                       |             |
| Разное                                                                                                    | Фильтр. САN (вход 3) 18FEFC66 100,0 250                                      |             |
| Ключ                                                                                                    |                                                                              |             |
| — 🛅 Настройки программы                                                                                                    |                                                                              |             |
| Об устройстве                                                                                                    | 30 Период записи данных с САХ шины, сек. (30. 3600; 0 - не писать) Очист     | ить поля    |
|                                                                                                    | ,                                                                            |             |
| О программе                                                                                                    |                                                                              | 000016-     |
|                                                                                                    |                                                                              | 1330310,    |
|                                                                                                    | Данные успешно считаны из устройства                                         |             |
|                                                                                                    | Прибор 1285203 успешно подключен                                             |             |
|                                                                                                    | Поиск закончен                                                               |             |
|                                                                                                    |                                                                              | Ψ.          |
| <                                                                                                    | Готов Поиск закончен                                                         |             |
|                                                                                                    |                                                                              |             |

Рисунок 7

#### 3.4. Настройки в аналитическом ПО АвтоГРАФ

3.4.1. На вкладке «Баки» выбрать бак, источник данных и прописать ёмкость бака (Рис. 8, 9):

| № № АГ Марка/Мо     | дель  | Номер ТС | Фильтры                                                                                            | Плеер                                                                                                  | Прочее                                               | Online                                                                                                   | Радиометки                                                                                                    | Доп. парам.                             |
|---------------------|-------|----------|----------------------------------------------------------------------------------------------------|----------------------------------------------------------------------------------------------------|------------------------------------------------------|----------------------------------------------------------------------------------------------------|----------------------------------------------------------------------------------------------------|-----------------------------------------|
| 1 1285203 Test_1285 | 203   |          | Группа                                                                                             | Рейсы                                                                                                  | Датчики                                              | АЦП                                                                                                    | Баки                                                                                                    | Двигатели                               |
|                     |       |          | ✓ Индиви<br>Разница у<br>Бак 1<br>Тип:<br>С<br>Ёмкость<br>Датчи<br>1:<br>Ц<br>2:<br>Не<br>3:<br>Не | идуальные пар<br>ровней топлие<br>Бак 2 Бак 3<br>Отдельный ба<br>бака, л: 12<br>ики уровня<br>S1<br>2т | раметры бак<br>за между рей<br>Бак 4<br>к или сообщи | ов и двигат<br>ісами: Ф<br>ающиеся ба<br>Признак за<br>Повышение<br>- допустимо<br>Признаки с<br>Дополн. | гелей<br>икс. в начале сле<br>аки<br>правки топлива<br>у уровня, л:<br>ре понижение, %<br>лива топлива<br>пороги при вкл. | ед. рейса ▼<br>5 ♀<br>5 ♀<br>5 ♀<br>1 ↓ |
| 🕽 Добавить 🛛 🗙 Уда  | алить | 50       | <b>4:</b> Не<br><br>Делит                                                                          | ель: 1                                                                                                 |                                                      | Предельн.  <br>Д: (Нет<br>О: (Нет<br>Понижение                                                           | расход:<br>1000<br>1000<br>уровня, л:<br>ОК                                                                               | 5 🐳                                     |

Рисунок 8

| Список транспор     | отных средств - 128          | 5203     |                                                                                                    |                                                                                                    | _                                                                                                    |                                                                                                    | _                                                                           | x                        |
|---------------------|------------------------------|----------|----------------------------------------------------------------------------------------------------|----------------------------------------------------------------------------------------------------|----------------------------------------------------------------------------------------------------|----------------------------------------------------------------------------------------------------|-----------------------------------------------------------------------------|--------------------------|
| № № АГ<br>1 1285203 | Марка/Модель<br>Test_1285203 | Номер ТС | Плеер<br>Группа<br>✓ Индивидуа<br>Разница уровн<br>Бак 1 Бак<br>Тип: Отди<br>Ёмкость бан<br>1: САN2-<br>2: Нет<br>3: Нет<br>4: Нет<br>Делитель | Прочее<br>Рейсы Датчик<br>альные параметры<br>ней топлива между<br>2 Бак 3 Бак 4<br>ельный бак или сос<br>ка, л: 385<br>2<br>уровня<br>2<br>•<br>•<br>• | Опline<br>и АЦП<br>баков и двигат<br>и рейсами: Фи<br>общающиеся ба<br>Признак зап<br>Повышение<br>- допустимо<br>Признаки сс<br>Дополн.<br>Предельн. р<br>Д: Нет<br>О: Нет<br>Понижение | Радиомет<br>Баки<br>елей<br>ккс. в начале<br>ки<br>правки топли<br>уровня, л:<br>е понижение<br>пороги при в<br>расход:<br>100<br>уровня, л: | тки Двигател<br>Двигател<br>ива 5<br>2, % 5<br>а<br>жкл.: Д1<br>0<br>5<br>5 | Доп. парам.<br>и Фильтры |
|                     |                              |          |                                                                                                    |                                                                                                    |                                                                                                    |                                                                                                    | ОК                                                                          | Отмена                   |

Рисунок 9

#### 3.4.2. Для отображения суммарного графика настроить Бак 3 (Рис. 10):

| Ω Nº AΓ   | Марка/Модель | Номер ТС | Плеер                                                                                                    | Про                                                                                                    | чее                                                                                  | Online                                       | Радиоме                        | етки 🛛        | Доп. парам. |
|-----------|--------------|----------|----------------------------------------------------------------------------------------------------|----------------------------------------------------------------------------------------------------|--------------------------------------------------------------------------------------|----------------------------------------------|--------------------------------|---------------|-------------|
| 1 1285203 | Test_1285203 | Tunep TC | Группа<br>Группа<br>Гуиндивии<br>Разница ур<br>Бак 1 Б<br>Тип: Ба<br>Ёмкость<br>Цатчии<br>: САЙ<br>3: Неп<br>4: Неп | Рейсы<br>1уальные п<br>овней топл<br>ак 2 Бак<br>ак в системи<br>бака, л:<br>40 уровня<br>12-1<br>12-2 | датчики<br>араметры бан<br>ива между ре<br>3 Бак 4<br>е сообщающи<br>785 ↓<br>↓<br>↓ | АЦП<br>ков и двигат<br>йсами: Ф<br>жся баков | Гадион<br>Баки<br>икс. в начал | е след, рейса | Фильтры     |
| Добавить  | ь 🗙 Удалить  | 19 (21   | Делите                                                                                                    | ль: 1                                                                                                  | •                                                                                    |                                              |                                |               |             |

Рисунок 10

3.4.3. На вкладке АЦП выбрать источник данных, нажать «Тарировка» и заполнить тарировочную таблицу из 2 строк – пустой и полный бак (Рис. 11, 12):

|                                       |                                                                                                    |                                                                                                    | Показани<br>Аппрокс.:<br>Ед. изм.:                                                                                                    | ия АЦП зависят от Uпит<br>Кусочно-линейная<br>л (литры) |
|---------------------------------------|----------------------------------------------------------------------------------------------------|----------------------------------------------------------------------------------------------------|----------------------------------------------------------------------------------------------------|---------------------------------------------------------|
| Список транспортных средств - 1285203 | Плеер Прочее (<br>Группа Рейсы Датчики<br>✓ Индивидуальные параметры АЦГ<br>ЦLS1 ЦLS2 ЦLS3 ЦLS4<br>Сч. 1 Сч. 2 Сч. 3 Сч. 4<br>Ан. вход 1 Ан. вход 2 САN1<br>Фильтрация показаний<br>При выключении питания и датчи<br>Питание 1 2 3<br>Верхний порог выкл.: 4095<br>Нижний порог выкл.: 0 | Радиометки           АЦП         Баки         Двига           ЦLS5         LLS6         LLS7           4         C4.5         C4.6         C4.7           CAN2         CAN3         CAN4         CAN5           4         5         6         7         8           Пропуск. после вкл., мин:         0         Пропуск. после вкл., мин:         0           Ков:         4         5         6         7         8           Пропуск. после вкл., мин:         0         0         Пропуск. после вкл., мин:         0           Ково         Скно МО, мин:         1         4         4         5         6         7         8 | Доп<br>доп<br>2<br>1<br>2<br>1<br>1<br>1<br>1<br>1<br>1<br>1<br>1<br>1<br>1<br>1<br>1<br>1 | . изм. в АЦЛ Длит<br><u>385</u> 250<br>0 0              |
| 🔁 Добавить 🗙 Удалить 🧐 😢              |                                                                                                    | ok                                                                                                    | Отмена                                                                                                    | 16-20                                                   |

Рисунок 11

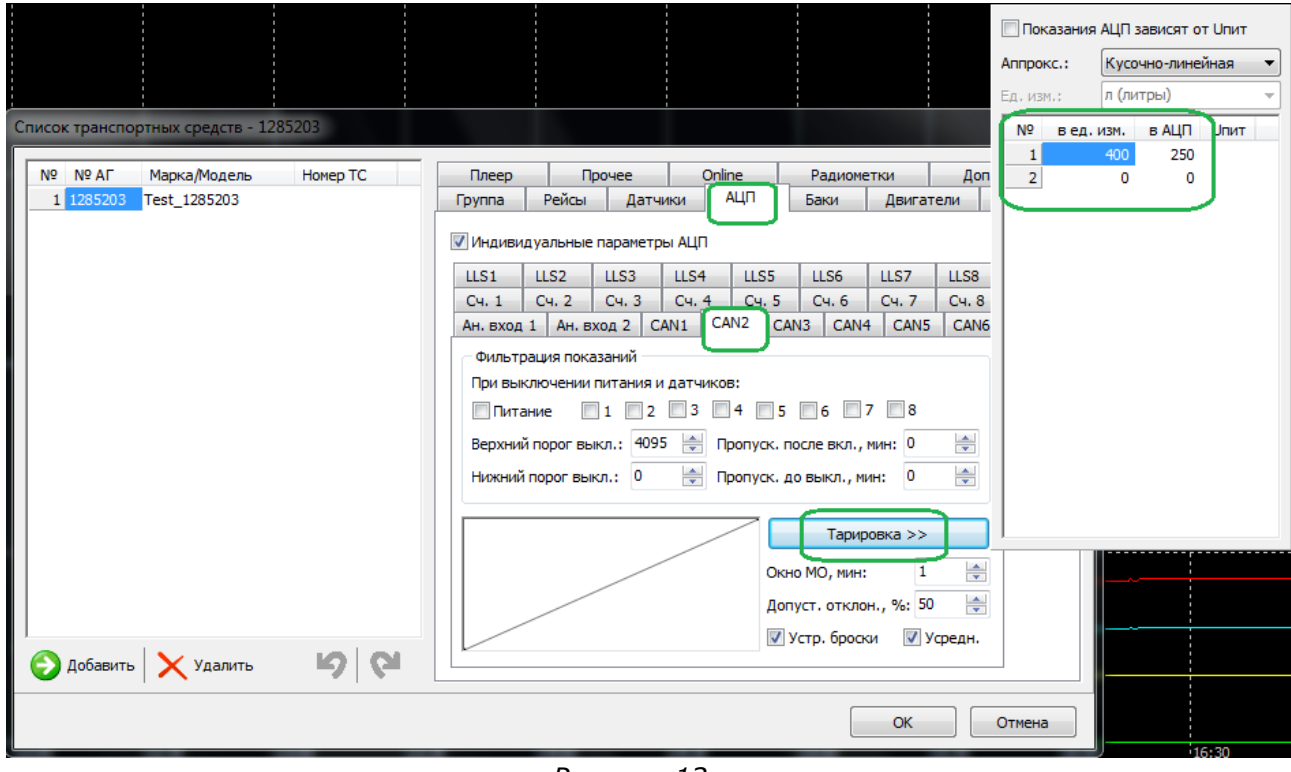

Рисунок 12

| Рейсы Датчик         | и АЦП         | Баки     | Двигатели   | Фильтры   | ы Плеер    |
|----------------------|---------------|----------|-------------|-----------|------------|
| Операции Графи       | ки Контролл   | пер Сере | зер Звуки   | Модули    | Доп. парам |
| Инд.: График:        | Подпись: Шкал | а: Цвет: | Вид:        | Макс,     | : 🔺        |
| 📃 <b>V</b> Скорость: | Скорост <<    | -        | •           | 120       | -          |
| 🔲 🔽 Бак 1:           | Бак           | -        | - Уровен    | ь 🔻 30    |            |
| 🔲 🗸 Бак 2:           | F2 <<         | -        | 🗸 Уровен    | ь 🔻 30    |            |
| 🔲 🔽 Бак 3:           | F3 <<         | -        | - Уровен    | ь 🔻 30    |            |
| 🔲 🔲 Бак 4:           | F4 <<         | -        | Уровен      | ь 👻 30    | A V        |
| Расход 1:            | M1 >>         | -        | л/1 час     | - 60      |            |
| Расход 2:            | M2 >>         | -        | Накопи      | т. 🔻 1000 |            |
| Инл.: График:        | Подпись: Шкал | а: Цвет: | Мин.:       | Макс.     | :          |
| Показ. С1:           | t1 Нет        | -        | -30         | i 30      |            |
|                      |               |          |             |           |            |
| 🗸 Сигн.: 🦳 🔹         | 🕶 🔽 Пит.: 🦳   | •        | 🔲 Приёмник: | Внутренни | й 🔻        |
| 📃 Дискретные дат     | чики:         |          |             |           |            |
| 1: 📃 🔻 2             | : 🔜 🔻         | 3:       | • • 4:      |           |            |
| 5: 🗾 🗸 6             | :             | 7:       | 8:          |           |            |

3.4.4. Для отображения графиков, на вкладке «Параметры» включить показ графиков (Рис. 10):

Рисунок 13

**4.** Проконтролировать данные в аналитическом ПО 4.1.1. Отображение уровней топлива и графиков в аналитическом ПО АвтоГРАФ (Рис. 14):

| 38% ABTO PAU V4.0.0                                                                                                    |                                           |
|----------------------------------------------------------------------------------------------------|-------------------------------------------|
| <u>Файл Модули Экспорт Устройство Настройка С</u> правка                                                                                                    |                                           |
| 🔯 📄 🎢 💋 •   🛃 • 🚮 🃰 💹 🗼 👗   😂 🍕   🌭 🖾 🖼 • 🔊 •   🍉                                                                                                    | Оператор:                                 |
| Список групп: 💿 Файл 🛞 Период 🚺 🕲 🖕 Период: Произвольный 🔷 с 12:00 🛬 22:10.138т 🗸 по 17:00 崇 22:10.138 т 🔻 📄 Разбивать на рейсы                                                                                                    |                                           |
| Τεχποδοπ Τεχποδομ" Cηικοκ ρείζοε: Ρείζει ΚΤ Δετ4κοι ΑЦΠ                                                                                                    | Баки Двигат. Фильтры Плеер 🥝              |
| а техт <u>12852033</u> № / Ст. Начало / Конец. Продолжительность Скор., км/ч. Пробет, км. Моточасы МЧ на ост. Расход, л. с                                                                                                    | ¢л/100км Бак 1, л Бак 2, л Бак 3, л       |
| □ LSM (V)<br>□ USB (5) T 22.10.13 - 12:00 eT ac.: 0.9 wei 0.0, 0.0, 1: 0.0; 0.0, 0.0, 0.0, 0.0, 0.0, 0.0, 0.0,                                                                                                    | - н: 50,8 30,4 93,5<br>- к: 0,0 83,2 83,2 |
| Итого: 22.10.13 - 12:00 вт 4:59 мин 0,0 0,0 1: 0,0 0,0 ~0,0                                                                                                    | - н: 50,8 30,4 93,5                       |
| ₹<br>₹<br>₹ | - K: U,U 05/2 05/2                        |
| Карта: < Нет карты > База: ▼ Адрес:                                                                                                    | ▼ ●                                       |
|                                                                                                    |                                           |
| С С С С С С С С С С С С С С С С С С С                                                                                                    |                                           |
| Chapacris 120.0 (Gas) 400,0 (*2) 385,0 (*3) 240,0                                                                                                    |                                           |
|                                                                                                    |                                           |
|                                                                                                    |                                           |
|                                                                                                    |                                           |
| 24,10. 90.0 300.0 288.8 180.0                                                                                                    |                                           |
|                                                                                                    |                                           |
|                                                                                                    |                                           |
| 24.10.                                                                                                    |                                           |
|                                                                                                    |                                           |
| 24,10.<br>124,10. 60,0 200,0 192,5 120,0                                                                                                    |                                           |
|                                                                                                    |                                           |
| f 24.10.                                                                                                    |                                           |
|                                                                                                    |                                           |
|                                                                                                    |                                           |
| 24.10.<br>24.10. 30,0 100,0 %,3 60,0                                                                                                    |                                           |
|                                                                                                    |                                           |
|                                                                                                    |                                           |
| 24.10.                                                                                                    |                                           |
| [ 24.10. <b>=</b>                                                                                                    |                                           |
|                                                                                                    | 16:30 17:00                               |
| Corean                                                                                                    | 10:30 17:00                               |
|                                                                                                    |                                           |
|                                                                                                    |                                           |

Рисунок 14

4.1.2. Во внешнем модуле отчётов ReportsNet\_v1.0.4 выбрать необходимый отчёт. (Рис. 16):

Рисунок 15

#### Работа по настройке и тарировке завершена.

#### 5. Дополнение:

5.1. При ручной настройке протокола CAN в сервисной программе GSMConf 3.3.0-r1 информацию с датчиков можно снимать в литрах, что дает возможность получить гораздо более точные данные с большим разрешением (чувствительностью). Для этого настройки нужно сделать, как на скриншоте (Рис. 16):

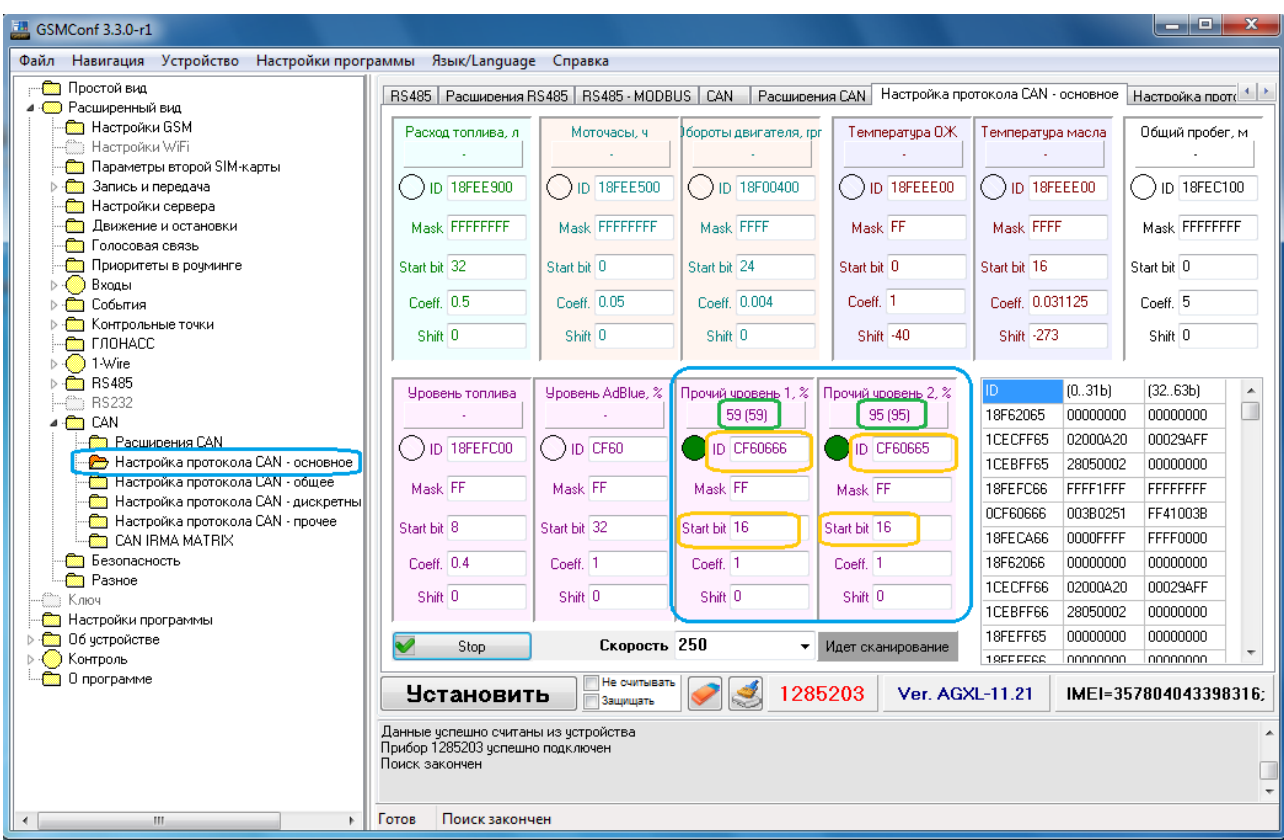

Рисунок 16

Однако, для получения этих данных в аналитическом ПО необходима его доработка.

Начальник технического отдела

В.А. Панасюк